# Lab 1: Map Layout

# \* Section 1: Map Layout

# Adding Data to ArcMap

- Vietnam Territory: (TQ\_RGT\_Region; Truongsa\_polyline; Truongsa\_region)

# Navigation in the Layout View

1. *Click* on the Layout Button (it looks like a page), on the View Toolbar at the bottom left corner of the Map Display.

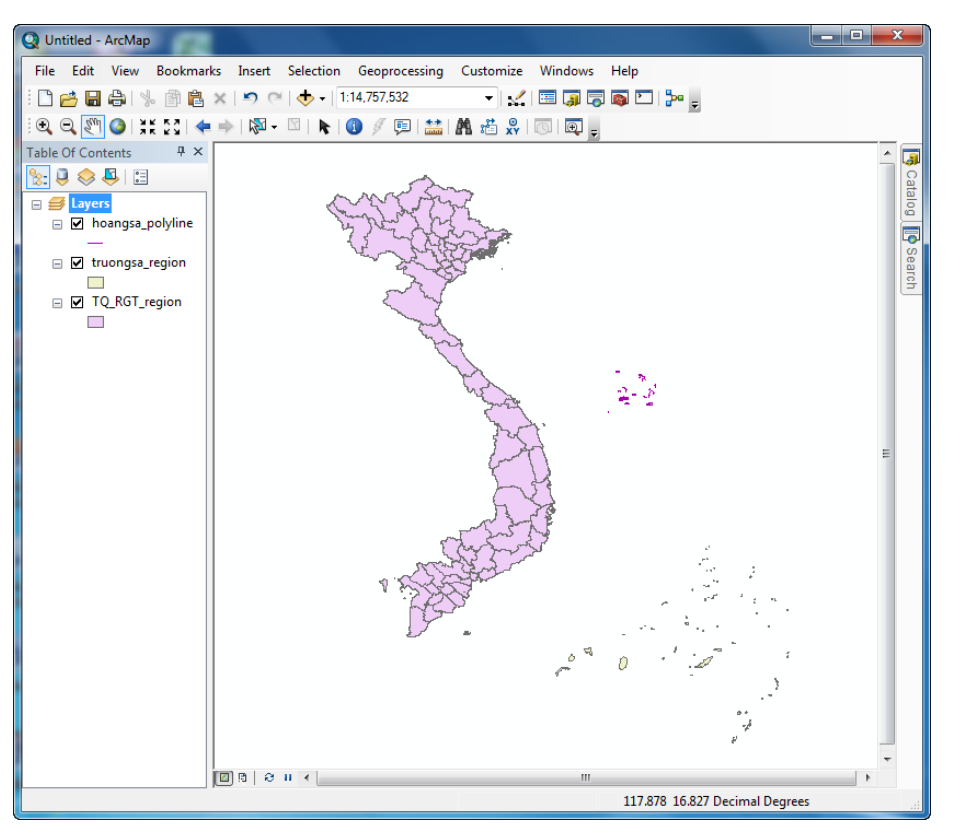

Note that you are now presented with the Layout Toolbar. This toolbar is only available in Layout View. Some of the Tools on this toolbar work in a way that is similar to the Tools Toolbar, but with one critical difference... these tools act on "the page" rather than the data.

- 2. *Click* on the Layout Zoom Tool and *Drag* a Box across the top half of the Layout Display.
- 3. *Click* on the **Page Extent Button** to *Return* to the **Full View** of the page.

Note that these tools did not change the scale or extent of the data.

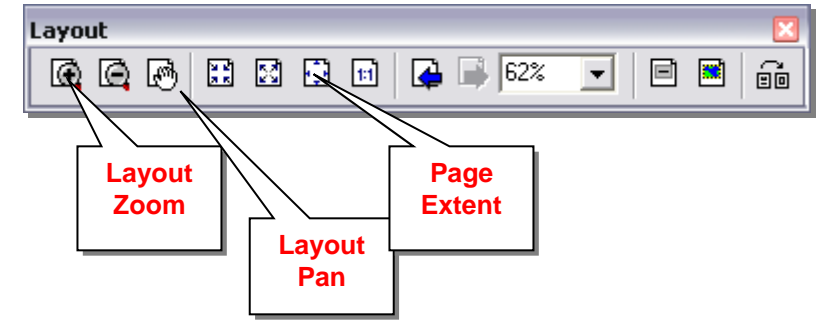

9 🖸 😔 II

? 🗙

Size and Position

? X

Size and Positio

0 - %

Cancel

Apply

5 in

5 in

Data Frame Properties

# **Working with Data Frame Properties**

The data is contained within a rectangle referred to as the Data Frame. In the Data View, this rectangle was represented by the edges of the Map Display Panel. Now, the Data Frame is an 'Object' on the layout page. The fact that the Data Frame is an Object on the Layout Page means that we can alter its properties.

1. At the very top of the **Table Of Contents Panel**, *Right-Click* on the General Data Frame Coordinate System Illumination Grids Map Cache "Layers" Layer and Open the Properties. Annotation Groups Extent Rectangles Frame (or Right-Click on the Data Frame of the Layout Page) Position Size X 4 1377 ir Width: <u>Y</u>: | 5 4394 in Height 2. Click on the Size And Position Tab. As Offset Distance As Percentage Anchor Point: Ereserve Aspect Ratio Change both the Width & Height to 5 Inches. 3. Element Name Main Data Frame 4. Change the 'Element Name' to Vietnam Territory. Click on the center blue box under "Anchor Point." 5. **Data Frame Properties** Click on the Frame Tab. 6. General | Data Frame | Coordinate System | Illumination | Grids | Map Cache Annotation Groups Extent Rectangles Frame Select a Border Style. 7. Border • Color: Click Ok to Apply the Changes. 8. Gap X: 0 + pts Y: 0 + pts Rounding: Background X: 0 ts Y: 0 ts Rounding: Drop Shadow • 🗉 Offset X: 15 + pts Y: -15 + pts Rounding: Draft mode - just show name OK

### Adding Essential Map Elements

Finally, there are a few elements that are considered fundamental to good mapmaking. While it is true that *ALL* maps do not need *ALL* of these elements (Does a map of the entire earth *really* need a north arrow?), it is also true that they can be critical tools in conveying spatial messages, when used properly. Here, we will take the final steps to complete our map layout, before exporting to portable formats.

### Map Title

- 1. On the Main Menu, Go To Insert>Title. A Highlighted Text Box will be inserted into the Map Layout.
- 2. Double-Click on the Text Box to Open its Properties.
- 3. **Change** the **Text** to "**VIETNAM TERRITORY**" using carriage returns to **Insert** line breaks.
- 4. *Leave* all other **Settings** at their **Default**, but *note that there are many options for altering the title text.*
- 5. Click OK.
- 6. **Use** the **Select Elements Tool** to **Move** the **Map Title** to an appropriate position above the **Data Frame**.

## North Arrow

- 1. On the Main Menu, Go To Insert>North Arrow.
- 2. In the North Arrow Selector, *Select* the first North Arrow in the list.
- 3. *Click* Ok.

A highlighted North Arrow will be inserted into your Map Layout (probably at the worst possible place).

- 4. **Use** the **Select Elements Tool** to **Move** the **North Arrow** to a more appropriate part of the map.
- 5. If necessary, or desired, you can *Use* the Blue 'Resize Handles' to *Change* the Dimensions of the North Arrow.
- 6. Since the North Arrow is an Object, you can Access its Properties by *Right-Clicking* and *Selecting* Properties.

| Properties             | ×                       |
|------------------------|-------------------------|
| Text Size and Position |                         |
| Text:                  |                         |
| VIETNAM TERRITORY      | A                       |
|                        |                         |
|                        | ~                       |
| Font: Arial 21.00      |                         |
| Angle: 0.00            | Character Spacing: 0.00 |
|                        | Leading: 0.00           |
| About formatting text  | Change Symbol           |
|                        | OK Cancel Apply         |

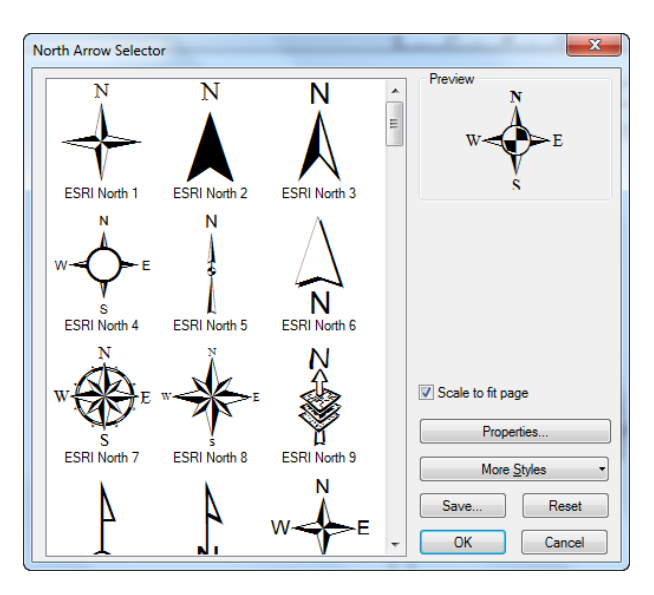

#### Legend

- 1. On the Main Menu, Go To Insert>Legend to Open the Legend Wizard.
- 2. Add/Remove layers from the Legend Items List Using the < Button.
- 3. Click Next twice.
- 4. Select a 1pt Frame.
- 5. Select a White Background.
- 6. Click Next.
- 7. Click Next.
- 8. *Accept* the **default settings** for the final window and *Click* Finish.
- 9. Using the Select Elements Tool, Move the Legend to the lower right corner of the map layout.
- 10. Use the Resize Handles to make the Legend smaller.
- 11. In the Table Of Contents Panel, *Click* once on the each of the Layer Name, *Wait*, then *Click Again* to *Highlight* the Text.
- 12. Change the Name of the layer to (Vietnam Territory; Paracel Islands; Spratly Islands)

Note that the text changes with the alteration of the Table of Contents Panel.

#### Scale

- 1. On the Main Menu, Go To Insert>Scale Bar to Open the Scale Wizard
- 2. Select type of Scale
- 3. *Click* **Properties** to change colors, size, font of the Scale bar

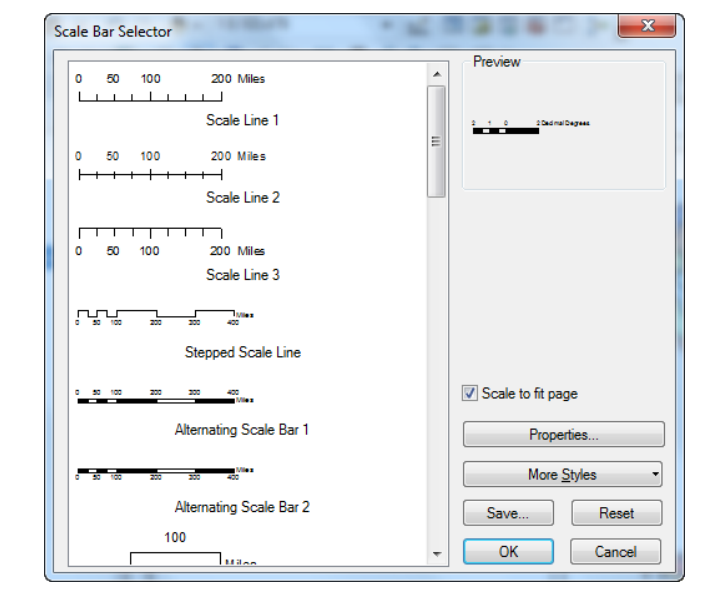

| Legend Wizard                                  |                                  | x |
|------------------------------------------------|----------------------------------|---|
| Choose which layers you want to include in you | rlegend                          |   |
| Map Layers:                                    | Legend Items                     |   |
| truongsa_region                                | truongsa_region<br>TQ_RGT_region |   |
|                                                |                                  |   |
| <                                              |                                  |   |
| Set the number of columns in your legend:      |                                  |   |
| Preview                                        |                                  |   |
|                                                | < Back Next > Cancel             |   |

# **Other Essential Map Elements**

Other elements are warranted when creating a map and have been neglected here only for expedience. These elements are primarily textual, and can be included using a procedure similar to that used to insert the Map Title.

- Date the map was made
- Author of the map
- Who the map was made for
- Projection / Coordinate System information
- Data Source(s)
- Descriptive Text (if necessary)
- Location (in the title, or using an inset map)

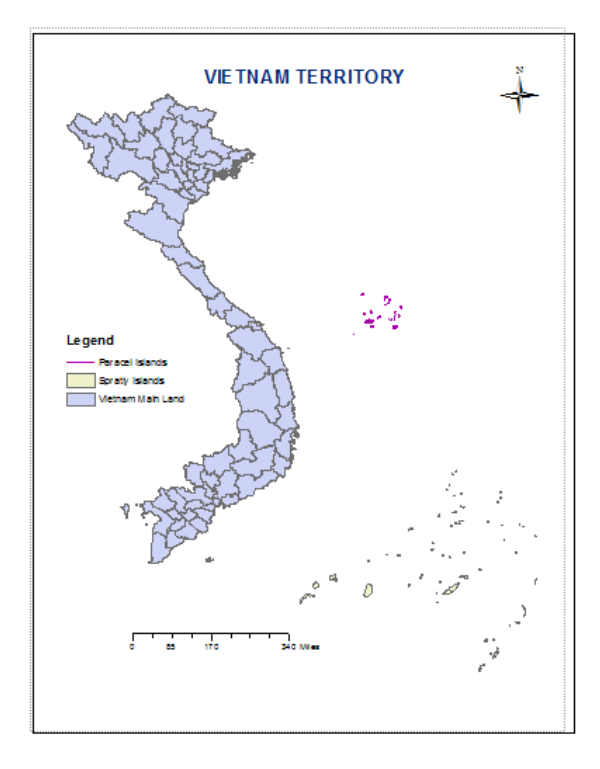

## **Sharing Your Map Project**

At this point, you might like to export your map to an image that you can use in PowerPoint or a Word Document. Or, you might want to save the map in a format that you can send to colleagues to view or print. Here you will learn to export your map.

| Export Map                                                                                               | Exporting to JPEG                                                                           |       |
|----------------------------------------------------------------------------------------------------|---------------------------------------------------------------------------------------------|-------|
| Save jn: 🔁 01-Introduction_to_ArcGIS 💌 🖙 🖻 🏕 📰+                                                          | <ol> <li>Save your work by Clicking the Save Button.</li> </ol>                             |       |
| My Recent<br>Documents                                                                                   | 2. On the Main Menu, Go To File>Export Map.                                                 |       |
| My Documents                                                                                             | <ol> <li>Browse to the C:\temp\your_initials\01-Introduction to ArcG<br/>Folder.</li> </ol> | 3IS\  |
| My Computer                                                                                              | 4. Change the Save as Type: Drop-Down to JPEG (*.jpg).                                      |       |
| My Network File name: Intro_to_ArcGIS.jpg 💽 Save                                                         | 5. Set the Resolution to 150 dpi.                                                           |       |
| Save as type: JPEG (".ipg) Cancel                                                                        | 6. Check the box to Clip Output to Graphic Extent.                                          |       |
| General Format<br><u>B</u> esolution: 1150                                                               | 7. <i>Click</i> on the Format Tab, under Options.                                           |       |
| Write World File     Decompositive     Loop Mode: [24-bit Inde Color     Decompositive     Decompositive | Imax       8. Make sure that the Color Mode is to 24-bit True Color.                        | s set |
| C Dip Dutput to Graphics Extent                                                                          | 9. Click Save.                                                                              |       |
| Clip Output to Graphics Extent                                                                           | 10. <i>Browse</i> to the C:\temp\your_initia<br>Introduction to ArcGIS\ Folder and          | ls\01 |

*double-click* on the Intro\_to\_ArcGIS.jpg to **Open** it.

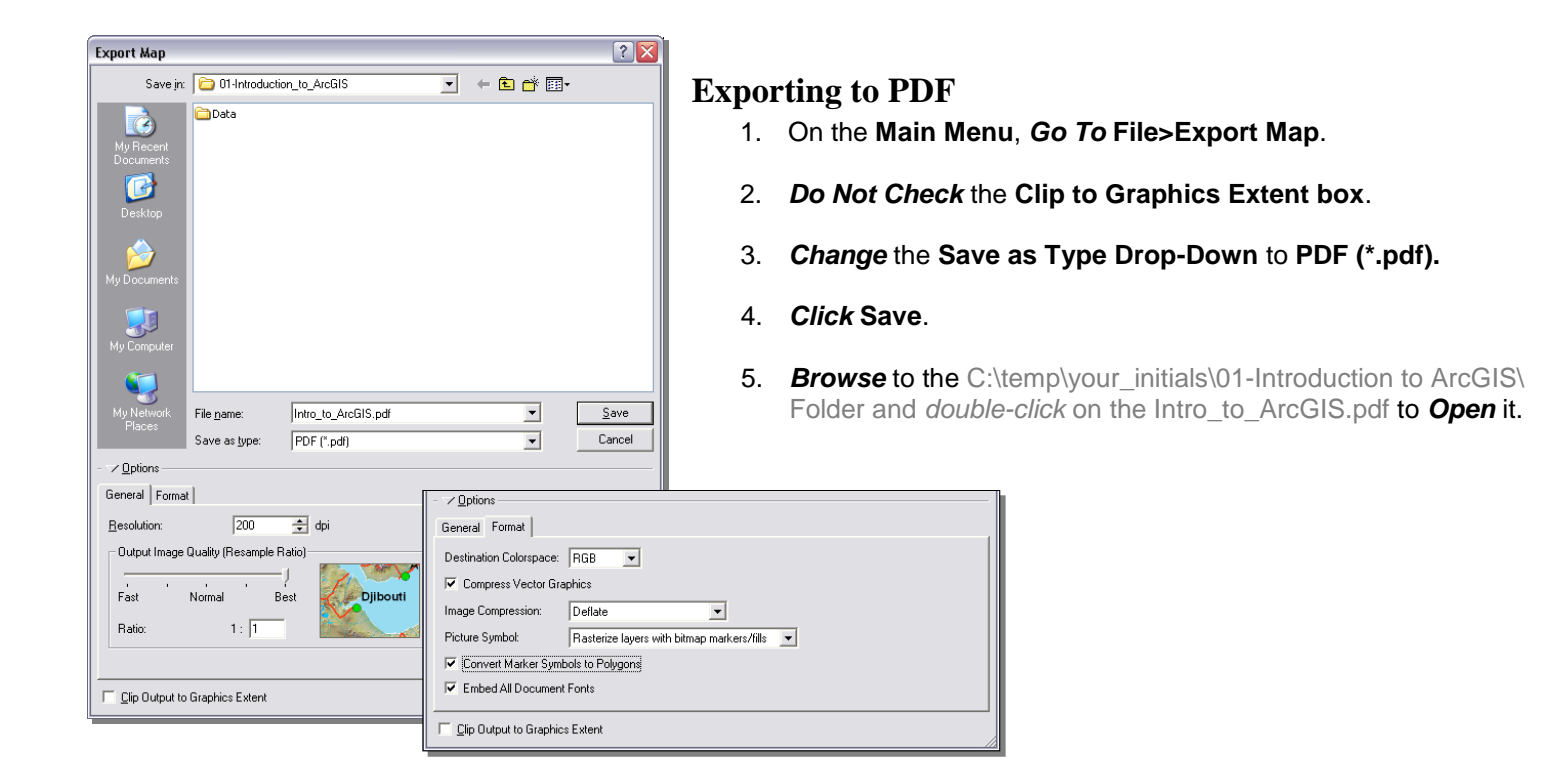

#### Assignment 1:

- a Layout Map of Vietnam

- a Layout Map of your country (for Vietnamese student – World Map)

Turn in: Two color Maps printed at A4 or A3 paper size.